# Modalités des inscriptions 2022-2023 en 3 étapes

Rendez-vous sur votre espace personnel de notre portail famille : <u>https://fc-sciez.portail-defi.net/</u>

### 1. Vérifier les informations relatives à votre dossier en ligne :

Merci de vous rendre sur votre compte famille et :

- a. Prendre connaissance du règlement intérieur (disponible le 30/05 sur le portail famille ou sur le site internet du Foyer Culturel)
- b. Vérifier et valider les fiches adultes

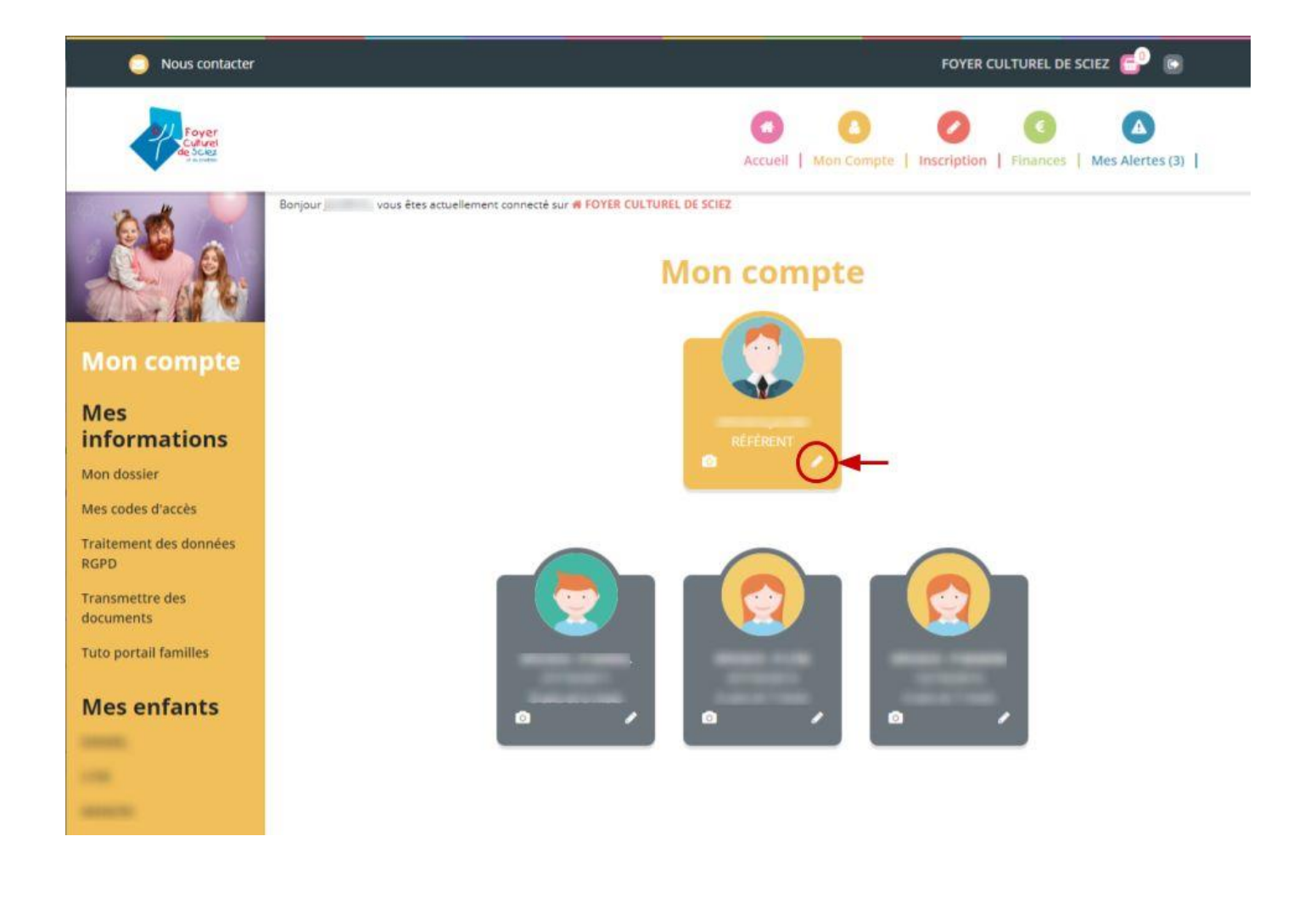

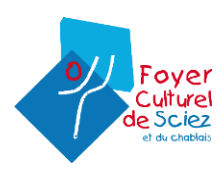

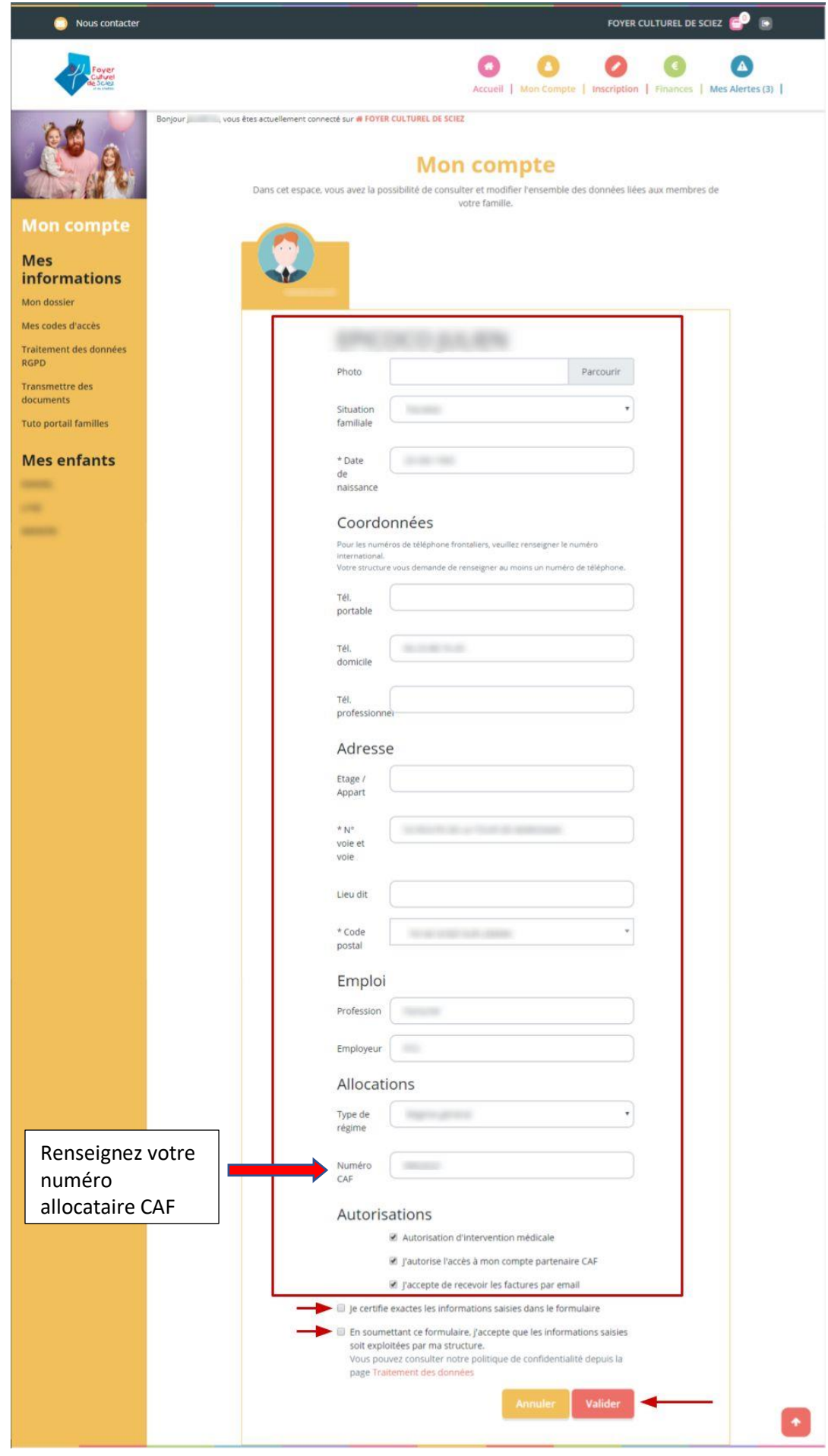

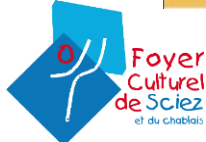

c. Vérifier et valider les fiches enfants : <u>la fiche d'informations, les personnes autorisées et la fiche médicale.</u>

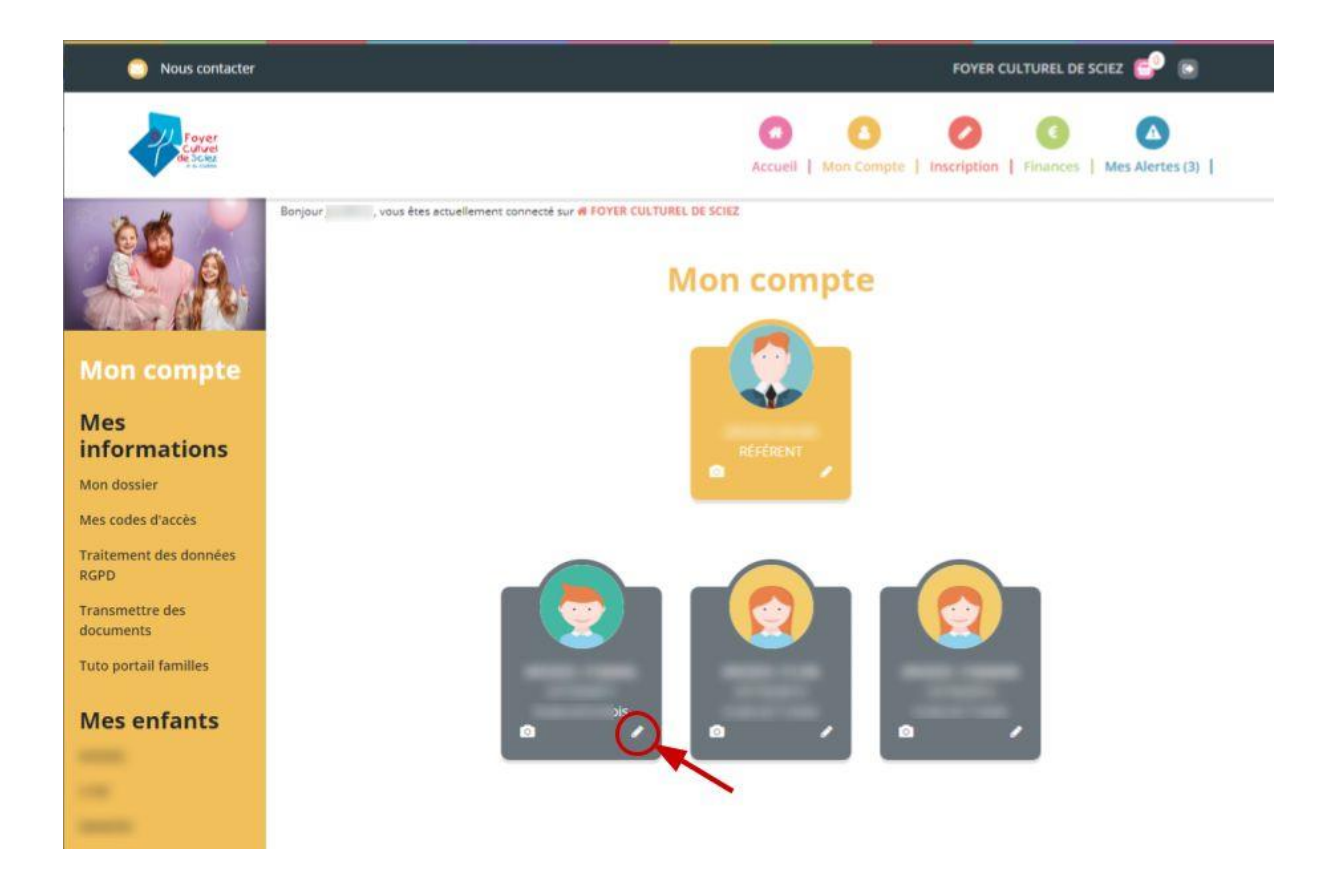

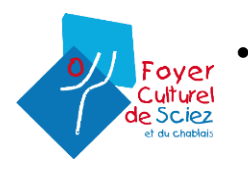

| Nous contacter                                      |                                                            |                                                                                                    | FOYER CULTUREL DE SCIEZ                                   |
|-----------------------------------------------------|------------------------------------------------------------|----------------------------------------------------------------------------------------------------|-----------------------------------------------------------|
| Culture<br>Resource                                 |                                                            | Accueit   Man Compte   Ins                                                                                                    | cription   Finances   Mes Alertes (3)                     |
| Mon compte                                          | Bonjour , vous êtes actuellement co<br>Dans cet esp        | nnecté sur # FOYER CULTUREL DE SCIEZ<br>Mon compte<br>ace, vous avez la possibilité de consulter et modifier l'e<br>liées aux membres de votre famille.                                             | insemble des données                                      |
| Mes<br>informations<br>Mon dossier                  |                                                            |                                                                                                    |                                                           |
| Mes codes d'accès<br>Traitement des données<br>RGPD |                                                            | FICHE D'INFORMATIONS PERSONNES AUTORISÉES                                                                                                    | FICHE MÉDICALE                                            |
| Transmettre des<br>documents                        | Pho                                                        | to                                                                                                    | Parcourir                                                 |
| Mes enfants                                         | * Éc                                                       | ole                                                                                                    |                                                           |
|                                                     | + Se                                                       | critalication                                                                                                    |                                                           |
|                                                     | Lieu                                                       | de sance                                                                                                    | -                                                         |
|                                                     | Tra                                                        | ansport                                                                                                    |                                                           |
|                                                     | Arrê<br>bus<br>(Dêj                                        | t de                                                                                                    |                                                           |
|                                                     | Arrê<br>bus<br>(Ret                                        | t de bur)                                                                                                    | •                                                         |
|                                                     | Re                                                         | stauration                                                                                                    |                                                           |
|                                                     | * Ty<br>rep:                                               |                                                                                                    |                                                           |
|                                                     | A.                                                         | Droit à l'image Autorisation d'intervention médicale                                                                                                    |                                                           |
|                                                     |                                                            | * Autorisation de transport c certifie exactes les informations saisies dans de rimulaire                                                                                                    |                                                           |
|                                                     | 1                                                          | n soumettant ce formulaire, l'accepte que a informations saisies soit<br>na structure.<br>Jous pouvez consulter notre politique de confidentialité depuis la page<br>Jonnées                        | exploitées par<br>Traitement des                          |
|                                                     |                                                            | Annuler                                                                                                    | Valider                                                   |
|                                                     |                                                            |                                                                                                    |                                                           |
|                                                     | Veillez à bien<br>sélectionner le<br>régime<br>alimentaire | <u>Nous proposons 5 types de</u><br><u>standard</u> = viande, poisson, porc, œ<br><u>sans porc</u> = sans porc<br><u>végétarien</u> = sans viande et sans po<br>autre = sans viande mais avec poiss | <u>repas :</u><br>uf<br>isson mais avec œuf<br>on et œuf  |
| 0// Fover                                           | correspondant à votre enfant                               | <u>PAI</u> = pour les enfants ayant une all<br>+ plat + dessert doit être fourni par                                                                                                    | ergie alimentaire (le repas complet entré<br>les parents) |
| Culturel<br>de Sciez<br>et du chablais              |                                                            |                                                                                                    |                                                           |

#### • Personnes autorisées

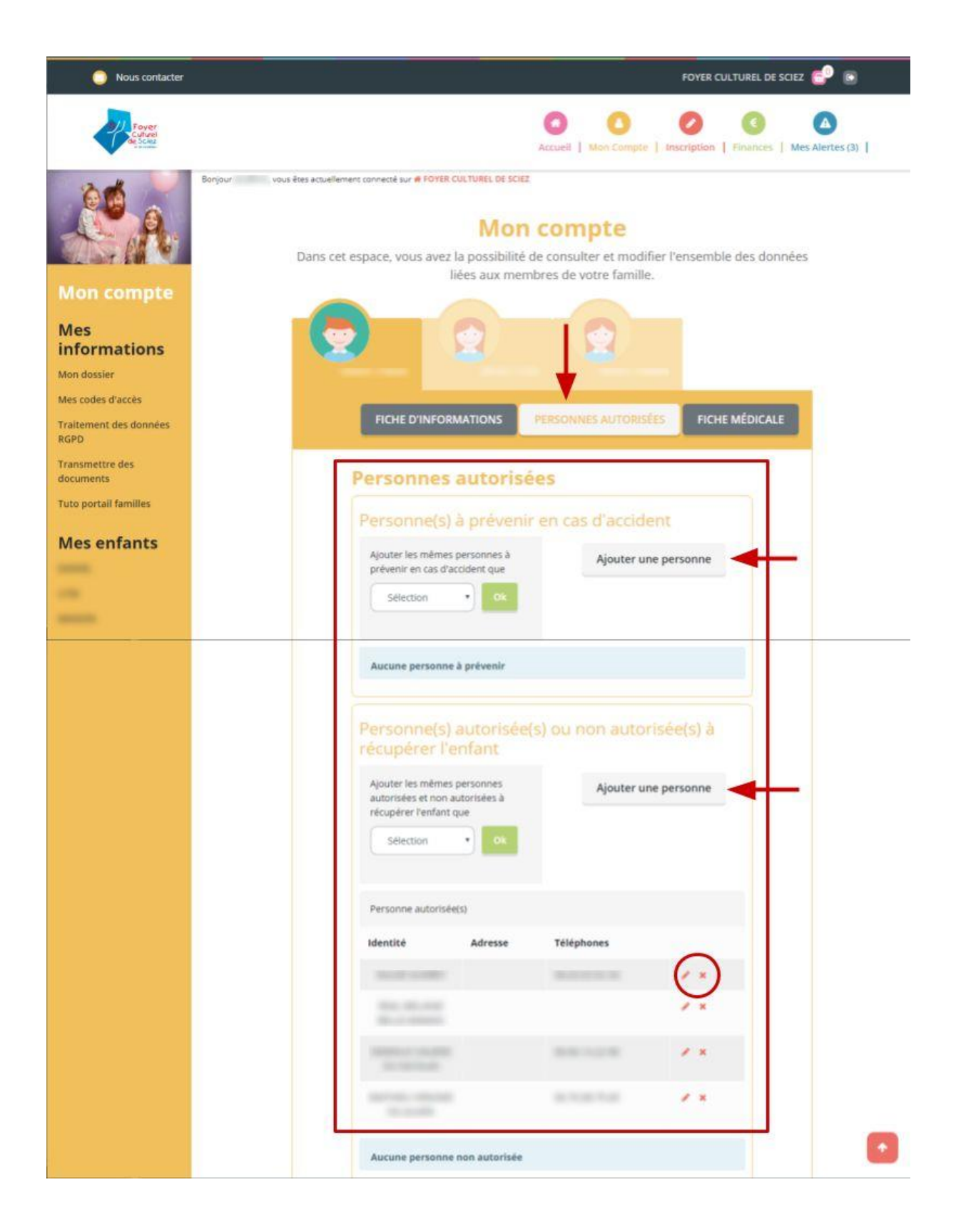

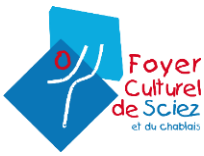

• Fiche médicale

| Nous contacter                                                         | FOYTR CULTUREL DE SCH2                                                                                                    | e -                                                                                                   |
|------------------------------------------------------------------------|----------------------------------------------------------------------------------------------------|----------------------------------------------------------------------------------------------------|
| Enter<br>Contract<br>Factor                                            | Actual   Man Compto   Provides   Provides   Ma                                                                                                    | Advertes (2) 1                                                                                        |
| Mos                                                                    | explement normette sur le FOME OUTIVEL DE SOLZ<br>Mon compte<br>rs cet espace, vous avez la possibilité de consulter et modifier l'ensemble des donnée<br>liées aux membres de votre familie.                                                                                                    |                                                                                                    |
| Informations Mon densier Mes codes d'actés Traitement des données RGPD | PICHE D'INFORMATIONS PERSONNES AUTORISÉES PICHE MÉDICALE                                                                                                    | Merci de nous faire parvenir la<br>copie des rappels de vaccins<br>directement via le portail famille |
| Transmettre des<br>documents<br>Turo portail familles<br>Mos enfants   | Fiche médicale Distinctions Après avoir complete internationale voir complete voir faite médicale, vous pouver la trifficharger.<br>Après avoir completent ages, la vous suffit de la valider en signant le document, puis de<br>tenvoger tacheide à voire structure.                                                                                                    | ou par mail à :<br>contact@foyerculturel-sciez.fr. <b>Ces</b>                                         |
|                                                                        | Vaccins<br>Diphterie - Date 1 Diphterie - Date 2                                                                                                    | documents sont obligatoires.                                                                          |
|                                                                        | Tétanos - Date 1 Poliomyélite - Date 1 Poliomyélite - Date 1                                                                                                    |                                                                                                    |
|                                                                        |                                                                                                    |                                                                                                    |
|                                                                        | Difficultés de santé<br>officielsesen<br>Difficielsesen                                                                                                    |                                                                                                    |
|                                                                        | Difficulte sante3 Difficulte sante4                                                                                                    |                                                                                                    |
|                                                                        | Diffculte sames                                                                                                    |                                                                                                    |
|                                                                        | Recommandations utiles Recommandation                                                                                                    |                                                                                                    |
|                                                                        | Recommandation3 Recommandation4                                                                                                    |                                                                                                    |
|                                                                        | 🗃 je serofie exactes les informacions sarsies dans le formulaine                                                                                                    |                                                                                                    |
|                                                                        | En soumettare de formulare, l'accepte que les informations recoeffiles soent<br>exploitées par etta structure dans le cadre d'un incident médical pouvait du venir<br>pendant le sépour.<br>Pour plus de détail sur le traitement de vito données samuiter la page de l'informant<br>de formes de la source de la source de la sourc |                                                                                                    |

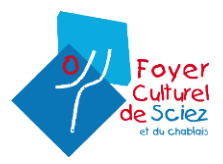

2. Valider les informations que vous venez de nous transmettre en ligne disponible ici

## **3. PROCEDER AUX INSCRIPTIONS**

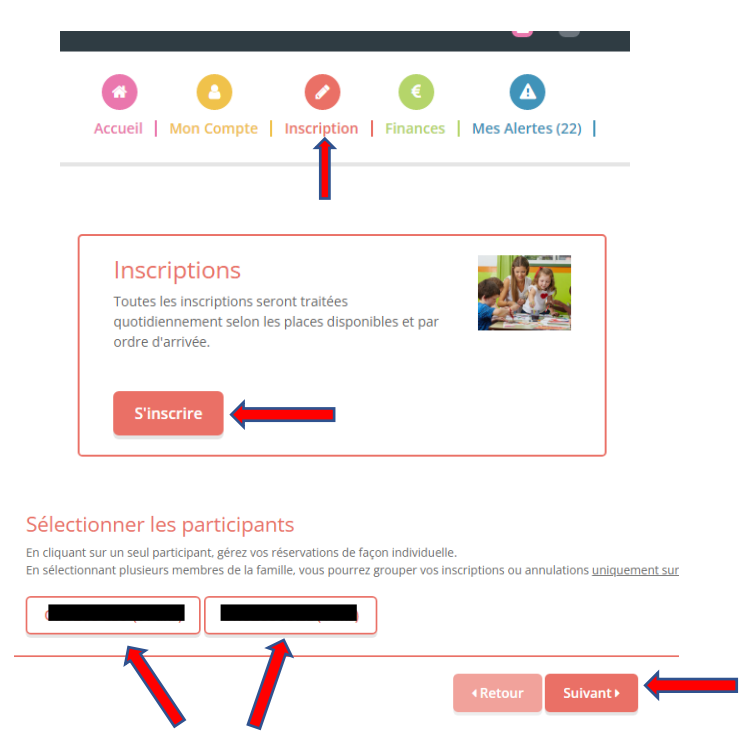

ATTENTION SI VOUS AVEZ UN ENFANT EN MATERNELLE ET L'AUTRE EN PRIMAIRE VOUS DEVEZ SELECTIONNER UN ENFANT A LA FOIS

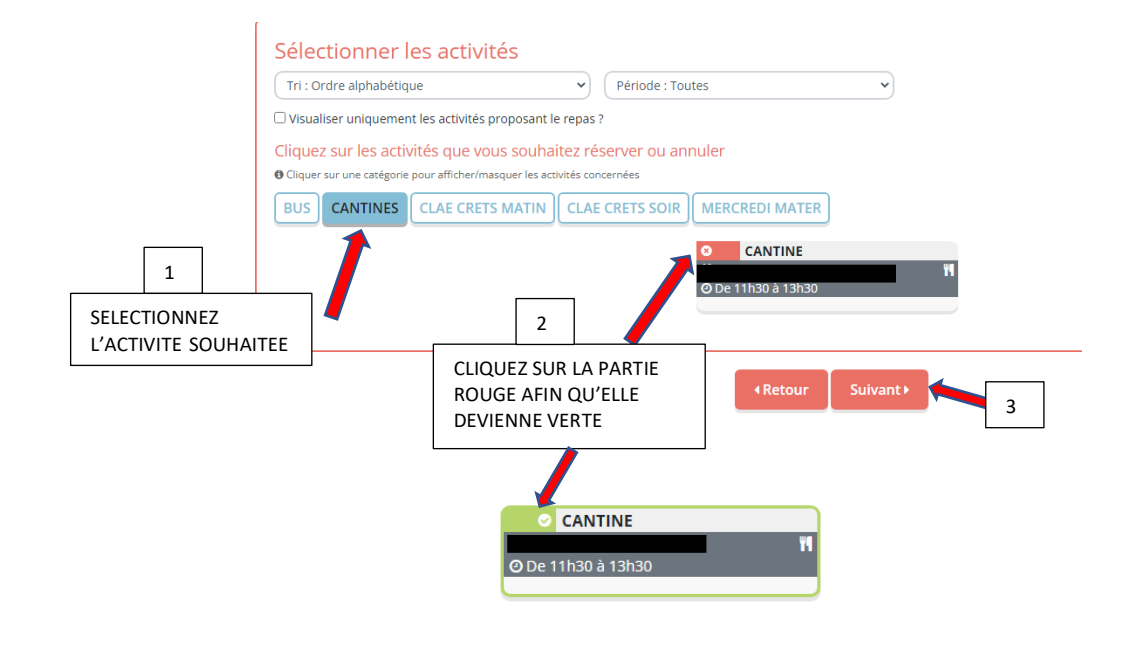

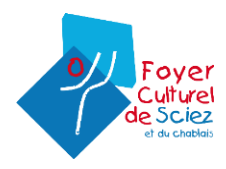

| CANTINE<br>簡 02/09/2021 - 07/07/2022 |  |
|--------------------------------------|--|
| * Date debut * Date fin              |  |
| Toutes les semaines                  |  |
| Lundi Mardi Jeudi Vendredi           |  |
| Inscrire Désinscrire                 |  |

Si vous avez besoin d'une inscription annuelle notez les dates suivantes : 1/09/22 -7/07/23 Cochez les jours dont vous avez besoin puis cliquez sur inscrire

| FOYER CULTUREL DE SCIEZ 🚍 📻                                   |   |
|---------------------------------------------------------------|---|
| o o o o o o                                                   |   |
| Accueil   Mon Compte   Inscription   mances   Mes Alertes (22 | ) |
|                                                               |   |
|                                                               |   |
| Remontez-en haut de la page et cliquez sur le panier          |   |

| Nom     | Période                                  | Туре          |          |
|---------|------------------------------------------|---------------|----------|
| CANTINE | 09/05/22:11:30-13:30                     | + Inscription | ŧ.       |
| CANTINE | 16/05/22 : 11:30 - 13:30                 | + Inscription | <b>a</b> |
| CANTINE | 23/05/22 : 11:30 - 13:30                 | + Inscription | Û        |
| CANTINE | 30/05/22 : 11:30 - 13:30                 | + Inscription | ŵ        |
|         | × Vider le panier + Nouvelle inscription | Valider       |          |

Votre demande d'inscription est terminée.

Une fois que nous aurons validé cette dernière un mail de confirmation vous sera envoyé.

#### Vous n'arrivez pas à faire vos inscriptions ?

Venez au Foyer, nous vous accompagnons dans ces démarches les lundis, mardis et mercredi sur RDV dès le 30/05

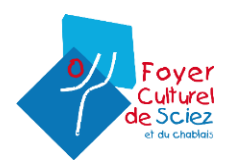